Preventative Maintenance

# Preventative Maintenance Reporting

*GSAFleet.gov User Guide* Updated April 2024

# **Table of Contents**

| Table of Contents                                              | 2  |
|----------------------------------------------------------------|----|
| Introduction                                                   | 3  |
| What is GSAFleet.gov                                           | 3  |
| Creating an Account and Logging In                             | 3  |
| Preventative Maintenance Overview                              | 3  |
| What is a Preventative Maintenance (PM) service on a vehicle?  | 3  |
| Why are PMs important?                                         | 3  |
| Report a Preventative Maintenance                              | 4  |
| Individual Vehicle Preventative Maintenance History            | 10 |
| Reporting Preventative Maintenance on the Vehicle Details Page | 13 |

## Introduction

## What is GSAFleet.gov

The General Service Administration Office of Fleet Management's (GSA Fleet) mission is to provide safe, reliable, low-cost vehicle solutions that assist federal agencies in effectively and efficiently meeting their mission and federal mandates. GSA Fleet manages mandatory Government-wide vehicle acquisition programs, provides Federal agencies full-service vehicle leases, and offers short-term vehicle rentals. GSA Fleet users currently use 19 disparate system applications to meet this mission. GSAFleet.gov consolidates those 19 systems into a single integrated system enabling value-added fleet management services through enhanced automation provided to agencies as service offerings to improve their fleet management. GSA Fleet's modernization will allow agencies across the government to reap the benefits of the resulting solution and enhance a widely leveraged shared service.

## Creating an Account and Logging In

This document details how to create an account in GSAFleet.gov and how to log in.

## Preventative Maintenance Overview

#### What is a Preventative Maintenance (PM) service on a vehicle?

A preventive maintenance service, more commonly known as a PM service, generally consists of a safety check and lubrication as well as checks of key components such as brakes, lights, tire condition, inflation and fluids.

#### Why are PMs important?

Preventative maintenance is designed to minimize the risk of breakdowns and increase the reliability and longevity of your vehicle and even save you money.

## **Report a Preventative Maintenance**

**Step 1.** From the home screen, select *Preventative Maintenance Reporting* from the *Manage My Fleet* main menu bar at the top of the screen.

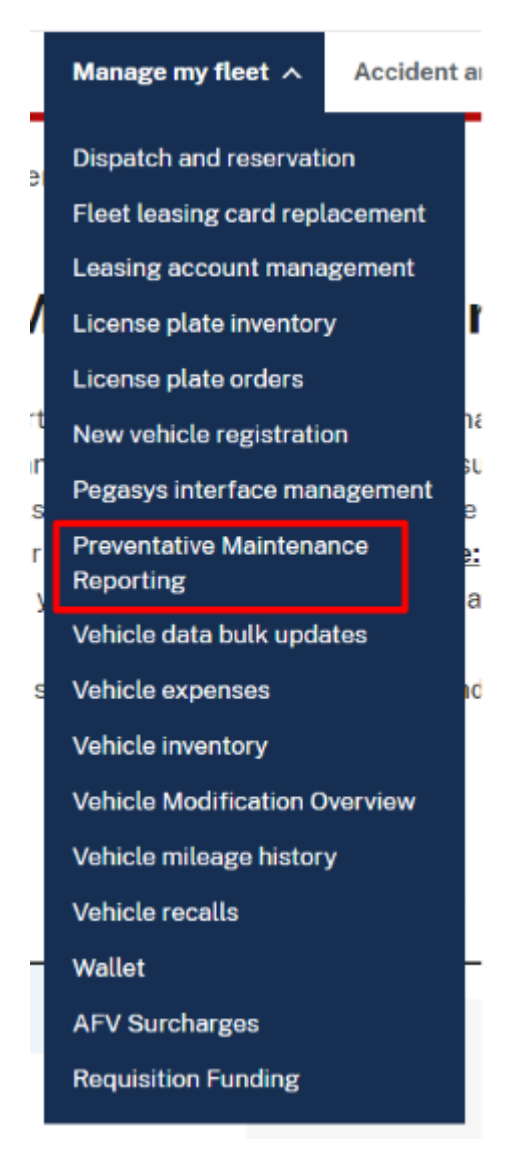

Step 2. Select your desired filters to view your vehicles. You are able to filter by:

- License plate
- VIN
- Agency
- POC Email
- Customer account (Legacy customer number)
- Status

## **Preventative Maintenance Reporting**

Use this tool to view and report completed Preventative Maintenance (PM) on your fleet-leased vehicle. Please refer to the CFR §101-39.303 and §102-34.275 on how to properly maintain your fleet-leased vehicle. You can also view and manage a vehicle's PM history from the Vehicle Details page, Preventative Maintenance Tab. Please contact your local Fleet Service Representative (FSR) to edit an existing reported PM.

Note: by reporting the PM completion date and mileage you are certifying that the information you are entering is accurate.

For more information, please see the Preventative Maintenance Reporting user guide and How to video.

| ▼ Hide filters     |   |                     |                     |                      |                                             |                       | Save all                 | Export   |
|--------------------|---|---------------------|---------------------|----------------------|---------------------------------------------|-----------------------|--------------------------|----------|
| FILTERS            |   | License<br>\$ plate | Report PM o<br>date | Report PM<br>mileage | <ul> <li>PM due</li> <li>\$ date</li> </ul> | Time since last<br>PM | Mileage since last<br>PM | ↓ Status |
| 0 filters applied  | - |                     |                     |                      |                                             |                       |                          |          |
| No filters applied |   |                     |                     |                      |                                             |                       |                          |          |
| License plate      | + |                     |                     |                      |                                             |                       |                          |          |
| VIN                | + |                     |                     |                      |                                             |                       |                          |          |
| Agency             | + |                     |                     | ,                    | No data available                           |                       |                          |          |
| POC Email          | + |                     |                     |                      |                                             |                       |                          |          |
| FMC                | + |                     |                     |                      |                                             |                       |                          |          |
| Customer account   | + |                     |                     |                      |                                             |                       |                          |          |
| Status             | + |                     |                     |                      |                                             |                       |                          |          |
|                    |   | 1                   |                     |                      |                                             |                       |                          |          |

**Step 3.** Once you have selected relevant vehicles, you will have the ability to report a PM for vehicles with due or overdue status. There are three statuses available for preventative maintenance:

- Up to date: There is no preventative maintenance due at this time
- Due: The vehicle is in need of preventative maintenance
- Overdue: The vehicle has needed preventative maintenance for over a month

| ▼ Hide filters                     |                    |            |                |                     |                        |                 |                       | Save all                      | ▲ Export                           |
|------------------------------------|--------------------|------------|----------------|---------------------|------------------------|-----------------|-----------------------|-------------------------------|------------------------------------|
| FILTERS                            | × <u>Reset all</u> | L<br>q \$  | icense<br>late | Report PM date      | Report PM o<br>mileage | PM due date     | Time since<br>last PM | Mileage<br>since last<br>PM ↓ | Status                             |
| 1 filter applied Agency 022-Agency | _                  | <b>∨</b> ( | G421141Y       | mm/dd/yyyy          | Add<br>invoice         | 04/04/2002      | _                     | 1,229<br>(mi/km)              | Overdue                            |
| 22                                 |                    |            | VIN            |                     | 1C6RR6KG7MS572078      | Last PM date    |                       | 08/01/2023                    |                                    |
| License plate                      | +                  |            | Legacy         | ustomer number      | 060100221600230        | Last PM mileage | e                     | 6,019 (mi/km)                 |                                    |
| VIN                                | +                  |            | PM sche        | dule type           | Standard               | Method of entry | ,                     | -                             |                                    |
| Agapov                             | _                  |            | PM sche        | dule interval milea | ge 7,500 mi            | PM schedule int | erval months          | 12                            |                                    |
| Agency                             | _                  |            | Open sat       | fety recalls        | No                     | User            |                       | -                             |                                    |
| 022-Agency 22                      | ¢                  |            | Invoice a      | ttached?            | No                     | Date of entry   |                       | 08/01/2023                    |                                    |
| -Select bureau -                   | ~                  | > (        | 3610358V       | mm/dd/yyyy          | Add                    | 04/19/2025      | 30<br>month(s)        | 19,906<br>(mi/km)             | Overdue                            |
| -Select office -                   | $\sim$             |            |                |                     | Invoice                |                 |                       |                               |                                    |
| -Select agency indicator -         | \$                 | > (        | G431985Z       | 04/19/2024          | 10,301 mi              | 04/19/2025      | _                     | -                             | <ul> <li>Up to<br/>date</li> </ul> |
| POC Email                          | +                  | > (        | G620112Y       | 12/01/2023          | 64,489 mi              | 12/01/2024      | _                     | 759<br>(mi/km)                | <ul> <li>Up to<br/>date</li> </ul> |

Each row will display

- License Plate
- Field to report the date the PM was completed
- Field to report the mileage completed
- PM due date
- Mileage since last PM (This is the value of Current Odometer- Last PM Mileage

When the row is expanded using the left hand side carrot you will be able to view

- VIN
- Legacy Customer Number
- PM schedule type
- PM schedule interval mileage
- If a vehicle has open safety recalls
- If an invoice is attached
- Last PM date
- Last PM mileage
- Method of entry of the last PM (If automatically reported, or manually entered)
- PM schedule interval months
- User (Who entered last PM)
- Date of entry (For previous PM)

**Step 4.** Add in the date you completed the preventative maintenance in DD/MM/YYYY format and the mileage the vehicle had when the maintenance was completed.

| ▼ Hide filters   |                    |                    |                       |                        |                       |                      | Save all                      | ▲ Export |
|------------------|--------------------|--------------------|-----------------------|------------------------|-----------------------|----------------------|-------------------------------|----------|
| ILTERS           | × <u>Reset all</u> | License<br>‡ plate | Report PM o           | Report PM o<br>mileage | T<br>\$ PM due date L | Time since<br>ast PM | Mileage<br>since last<br>PM J | , Status |
| 1 filter applied | -                  | ✓ G421141Y         | mm/dd/yyyy            |                        | 04/04/2002            | -                    | 1,229<br>(mi/km)              | Overdue  |
| Agency           |                    |                    |                       | Add                    |                       |                      |                               |          |
| 022-Agency 🛛 😵   |                    |                    |                       | invoice                |                       |                      |                               |          |
|                  |                    | VIN                | 10                    | C6RR6KG7MS572078       | Last PM date          |                      | 08/01/2023                    | i -      |
| License plate    | +                  | Legacy             | customer number       | 060100221600230        | Last PM mileage       |                      | 6,019 (mi/km)                 |          |
| VIN              | +                  | PM sche            | dule type             | Standard               | Method of entry       |                      | -                             |          |
|                  |                    | PM sche            | dule interval mileage | 7,500 mi               | PM schedule interv    | al months            | 12                            | 1        |
| Agency           | -                  | Open sa            | fety recalls          | No                     | User                  |                      | -                             |          |
|                  |                    | Invoice a          | attached?             | No                     | Date of entry         |                      | 08/01/2023                    | 1        |

**Step 5 (Optional):** Once you have entered the date and mileage information, you will have the ability to add an invoice if you choose. Click the *add an invoice* button which will open a modal allowing you to upload the invoice.

**NOTE:** The *add an invoice* button will only open if there is a date and mileage entered. Accepted file formats are: .pdf, .xlsx, .xls, jpeg, jpg, png, bmp, txt, rtf, doc, docx

| ▼ Hide filters         |                    |                    |                         |                      |                                      | Save all                      | ▲ Export |
|------------------------|--------------------|--------------------|-------------------------|----------------------|--------------------------------------|-------------------------------|----------|
| FILTERS                | × <u>Reset all</u> | License<br>‡ plate | Report PM<br>date       | Report PM<br>mileage | Time since<br>\$ PM due date last PM | Mileage<br>since last<br>PM ↓ | Status   |
| 1 filter applied       | -                  | ✓ G421141          | 04/22/2024              | 8000                 | 04/04/2002 —                         | 1,229<br>(mi/km)              | Overdue  |
| Agency<br>022 - Agency |                    |                    |                         | Add<br>invoice       |                                      |                               |          |
| 22                     |                    | VIN                | ı.                      | 1C6RR6KG7MS572078    | Last PM date                         | 08/01/2023                    |          |
| License plate          | +                  | Leg                | acy customer number     | 060100221600230      | Last PM mileage                      | 6,019 (mi/km)                 |          |
| VIN                    | +                  | PM                 | schedule type           | Standard             | Method of entry                      | -                             |          |
|                        |                    | PM                 | schedule interval milea | age 7,500 mi         | PM schedule interval months          | 12                            |          |
| Agency                 | -                  | Op                 | en safety recalls       | • No                 | User                                 | -                             |          |
| 022-Agency 22          | \$                 | Inv                | bice attached?          | No                   | Date of entry                        | 08/01/2023                    |          |

## Preventative Maintenance

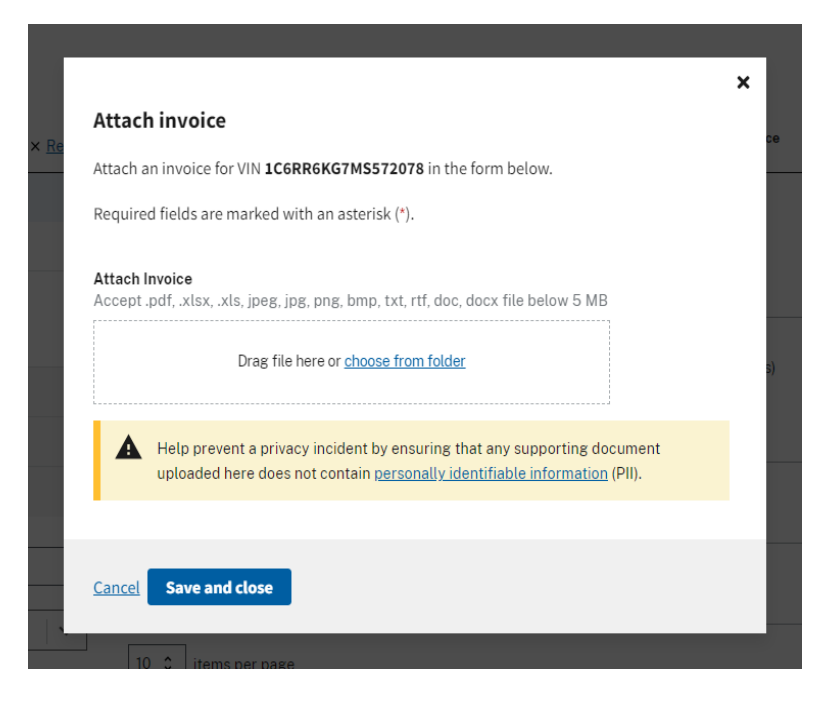

Step 6: Click the save all button to save your work, any records you have updated will be saved.

| ▼ Hide filters               |                    |   |                    |                     |            |                      |    |                  |                       | Save all                    | ▲ Export                           |
|------------------------------|--------------------|---|--------------------|---------------------|------------|----------------------|----|------------------|-----------------------|-----------------------------|------------------------------------|
| FILTERS                      | × <u>Reset all</u> |   | License<br>‡ plate | Report PM<br>date   | 0          | Report PM<br>mileage | 0  | PM due date      | Time since<br>last PM | Mileage<br>since last<br>PM | , Status                           |
| 1 filter applied             | -                  | * | G421141Y           | mm/dd/yyyy          |            |                      |    | 04/04/2002       | -                     | 1,229<br>(mi/km)            | Overdue                            |
| Agency<br>022 - Agency<br>22 |                    |   |                    |                     |            | Add<br>invoice       | ]  |                  |                       | (                           |                                    |
|                              |                    |   | VIN                |                     | <u>1C6</u> | RR6KG7MS572078       | 8  | Last PM date     |                       | 08/01/202                   | 3                                  |
| License plate                | +                  |   | Legacy             | customer number     |            | 060100221600230      | 0  | Last PM mileage  | 1                     | 6,019 (mi/km                | )                                  |
| VIN                          | +                  |   | PM sche            | edule type          |            | Standard             | d  | Method of entry  |                       | -                           | -                                  |
| Agency                       | _                  |   | PM sche            | edule interval mile | eage       | 7,500 m              | ni | PM schedule inte | erval months          | 1                           | 2                                  |
| Agency                       |                    |   | Open sa            | fety recalls        |            | No                   |    | User             |                       | -                           |                                    |
| 022-Agency 22                | \$                 |   | Invoice            | attached?           |            | No                   | 0  | Date of entry    |                       | 08/01/202                   | 3                                  |
| -Select bureau -             | ~                  | > | G610358V           | mm/dd/yyyy          |            | Add                  | ]  | 04/19/2025       | 30<br>month(s)        | 19,906<br>(mi/km)           | Overdue                            |
| -Select office -             | $\sim$             |   |                    |                     |            | Invoice              | J  |                  |                       |                             |                                    |
| -Select agency indicator -   | \$                 | > | G431985Z           | 04/19/2024          |            | 10,301 mi            |    | 04/19/2025       | -                     | -                           | <ul> <li>Up to<br/>date</li> </ul> |
| POC Email                    | +                  | > | G620112Y           | 12/01/2023          |            | 64,489 mi            |    | 12/01/2024       | -                     | 759<br>(mi/km)              | <ul> <li>Up to<br/>date</li> </ul> |

If you leave the screen without saving your data a warning message will pop-up prompting you to save. If you exit the tab without saving your work, all entered data will be lost.

| -  | -          | >         | G421141Y           | 04/22/2024         | 8000        | 04/04/2002 | - |    |
|----|------------|-----------|--------------------|--------------------|-------------|------------|---|----|
|    |            |           |                    |                    |             |            | × |    |
|    | Yo         | ou have   | e unsaved da       | ata                |             |            |   |    |
|    | Yo         | u must sa | ave or you will lo | se the data you ha | ve entered. |            |   |    |
|    |            |           |                    |                    |             |            |   | s) |
|    | <u>Dis</u> | scard and | l close Save a     | and close          |             |            |   |    |
| \$ |            | >         | G431985Z           | 04/19/2024         | 10,301 mi   | 04/19/2025 | - |    |

**Step 7:** A record of all the preventative maintenance on the screen can be exported to a spreadsheet by clicking the export button. The spreadsheet will be sent to your email when the export is complete.

| ▼ Hide filters             |                    |   |                    |                     |            |                      |             |                  |                       | Save all                      | ± Export                           |
|----------------------------|--------------------|---|--------------------|---------------------|------------|----------------------|-------------|------------------|-----------------------|-------------------------------|------------------------------------|
| FILTERS                    | × <u>Reset all</u> |   | License<br>‡ plate | Report PM<br>date   | 0          | Report PM<br>mileage | 0           | PM due date      | Time since<br>last PM | Mileage<br>since last<br>PM ↓ | Status                             |
| 1 filter applied           | -                  | ~ | G421141Y           | mm/dd/yyyy          |            |                      |             | 04/04/2002       | -                     | 1,229<br>(mi/km)              | Overdue                            |
| Agency<br>022-Agency<br>22 |                    |   |                    |                     |            | Add<br>invoice       |             |                  |                       | (                             |                                    |
|                            |                    |   | VIN                |                     | <u>106</u> | RR6KG7MS57           | <u>2078</u> | Last PM date     |                       | 08/01/2023                    |                                    |
| License plate              | +                  |   | Legacy             | customer number     |            | 06010022160          | 0230        | Last PM mileage  | •                     | 6,019 (mi/km)                 |                                    |
| VIN                        | +                  |   | PM sche            | edule type          |            | Star                 | ndard       | Method of entry  |                       | -                             |                                    |
| Agency                     | _                  |   | PM sche            | edule interval mile | age        | 7,50                 | 00 mi       | PM schedule inte | erval months          | 12                            |                                    |
| Agency                     |                    |   | Open sa            | fety recalls        |            | 0                    | No          | User             |                       | -                             |                                    |
| 022-Agency 22              | \$                 |   | Invoice            | attached?           |            |                      | No          | Date of entry    |                       | 08/01/2023                    |                                    |
| -Select bureau -           | ~                  | > | G610358V           | mm/dd/yyyy          |            |                      |             | 04/19/2025       | 30<br>month(s)        | 19,906<br>(mi/km)             | Overdue                            |
| -Select office -           | $\sim$             |   |                    |                     |            | invoice              |             |                  |                       |                               |                                    |
| -Select agency indicator - | \$                 | > | G431985Z           | 04/19/2024          |            | 10,301 mi            |             | 04/19/2025       | _                     | -                             | <ul> <li>Up to<br/>date</li> </ul> |
| POC Email                  | +                  | > | G620112Y           | 12/01/2023          |            | 64,489 mi            |             | 12/01/2024       | -                     | 759<br>(mi/km)                | <ul> <li>Up to<br/>date</li> </ul> |

## **Individual Vehicle Preventative Maintenance History**

**Step 1:** Navigate to an individual vehicle's details page from the Preventative Maintenance Express Page. To find out more information about when different preventative maintenance was performed on a specific vehicle, open the black carrot (arrow) on the left hand side of the row. This will expand the row to view more information about the vehicle. The page will automatically open on the preventive maintenance tab of the vehicle.

| ▼ Hide filters       |                    |    |                  |                     |           |                      |     |                  |                       | Save all                    | ± Export |
|----------------------|--------------------|----|------------------|---------------------|-----------|----------------------|-----|------------------|-----------------------|-----------------------------|----------|
| FILTERS              | × <u>Reset all</u> | \$ | License<br>plate | Report PM<br>date   | 0         | Report PM<br>mileage | 0   | PM due date      | Time since<br>last PM | Mileage<br>since last<br>PM | ↓ Status |
| 1 filter applied     | —                  | ~  | G421141Y         | 04/22/2024          |           | 8000                 |     | 04/04/2002       | _                     | 1,229<br>(mi/km)            | Overdue  |
| Agency<br>022-Agency |                    |    |                  |                     | _         | Add<br>invoice       |     |                  |                       |                             |          |
| 22                   |                    |    | VIN              |                     | <u>10</u> | GRR6KG7MS5720        | )78 | Last PM date     |                       | 08/01/202                   | 3        |
| License plate        | +                  |    | Legacy           | customer number     |           | 0601002216002        | 230 | Last PM mileage  | •                     | 6,019 (mi/kr                | n)       |
| VIN                  | +                  |    | PM sch           | edule type          |           | Stand                | ard | Method of entry  |                       |                             | -        |
|                      | •                  |    | PM sch           | edule interval mile | eage      | 7,500                | mi  | PM schedule inte | erval months          |                             | 2        |
| Agency               | -                  |    | Open s           | afety recalls       |           |                      | No  | User             |                       |                             | -        |
|                      |                    |    | Invoice          | attached?           |           |                      | No  | Date of entry    |                       | 08/01/202                   | 3        |
| 022-Agency 22        | \$                 |    |                  |                     |           |                      |     |                  |                       |                             |          |
| - Select bureau -    | <b>~</b>           | >  | G610358V         | mm/dd/yyyy          | 6         |                      |     | 04/19/2025       | 30<br>month(s)        | 19,906<br>(mi/km)           | Overdue  |
| -Select office -     | ~                  |    |                  |                     |           | Add<br>invoice       |     |                  |                       |                             |          |

**Note:** You can also navigate to an individual vehicle details page by searching the license plate or VIN on the homepage, or by clicking on the VIN anywhere within GSAFleet.gov.

| GSA Fleet <sup>®</sup>                                                      |                                  | Agencyfleetmanager Manual >                                                                                                    |
|-----------------------------------------------------------------------------|----------------------------------|----------------------------------------------------------------------------------------------------|
| )/ferings ∨ Manage my fleet ∨ Run rep                                       | ports ∨ Help                     |                                                                                                    |
| lome > Vehicle Inventory > VIN 1C6RR6                                       | KG7MS572078                      |                                                                                                    |
| 3421141Y • ACTIVE<br>2021 RAM RAM 1500<br>/IN 1C6RR6KG7MS572078<br>ASSIGNED |                                  | Find a vehicle <ul> <li>Q. Enter federal license plate</li> <li>by Federal license plate</li> <li>Vehicle Actions</li> </ul> Superstant descent descent |
| Vehicle overview                                                            | Preventative Maintenance         |                                                                                                    |
| Contact information                                                         |                                  |                                                                                                    |
| Recalls                                                                     | Next PM due Overdue              | Inspection schedule                                                                                                    |
| Registration                                                                | 04/04/2002 or 17,500 (mi/km)     | 12 months or 7,500 mi                                                                                                    |
| Preventative Maintenance                                                    | + Report a PM                    | 12-00100-Light Duty Gas vehicles                                                                                                    |
| Customer driven data                                                        | Vehicle odometer                 | Average monthly mileage                                                                                                    |
| Comments                                                                    | 7,248 (mi/km)                    | 234 (mi/km)                                                                                                    |
| Modifications                                                               | as of 01/20/24                   |                                                                                                    |
|                                                                             | Inspection schedule details      | +                                                                                                    |
|                                                                             | Preventative maintenance history |                                                                                                    |

**Step 2:** You will be able to view a list of the preventative maintenance activities in the chart at the bottom of the page by PM date, PM mileage, PM due date, PM due mileage. If you click the carrot, the row will expand to include:

- Inspection schedule
- Legacy customer number
- Invoice
- Method of entry
- User
- Date of entry

Inspection schedule details

+

## Preventative maintenance history

|   | PM date             | PM mileage       | \$PM o   | lue date        | PM due mileage | Actions     |
|---|---------------------|------------------|----------|-----------------|----------------|-------------|
| ~ | 04/04/2001          | 10,000           | 04/0     | 04/2002         | 17,500         | -           |
|   | Inspection schedule | Light Duty Gas V | /ehicles | Method of entry |                | Manual      |
|   | Legacy customer nur | nber 0601002216  | 600230   | User            | agencyfleetman | ager manual |
|   | Invoice             |                  | _        | Date of entry   |                | 04/15/2024  |

**Step 3:** You can view more details about a vehicle's inspection schedule by selecting the plus sign and viewing the expanded details.

| Inspection schedule details |       |                  |          | - |
|-----------------------------|-------|------------------|----------|---|
| 12-00100 - Light Duty Gas   | Vehio | cles standard    |          |   |
| Month Interval              | 12    | Mileage Interval | 7,500 mi |   |

#### Required Service

- 1. Change engine oil and filter using engine manufacturer's specified type and grade of oil. GSA Fleet encourages the use of re-refined oil if available.
- 2. Inspect tires for damage and wear, check tire pressure, if capable: check and record tread depths.
- 3. Reset OLS.

#### Additional Notes

- Inspection schedule 100 runs 12 months, 7,500 miles, 250 engine hours, or when the OLS\* indicates a service is required with the same message repeating.
- This schedule includes all gas (fuel codes 10, 31, 41 and 74) in group types, all vehicle types < 16,000 GVWR, not operating in severe duty conditions:
  - Sedans and Station Wagons
  - Right Hand Drive Vehicles
  - Ambulances
  - Light Trucks (4X2)
  - Light Trucks (4X4)
  - Light Trucks Cab and Chassis (Incomplete Vehicles) 4x2
  - Light Trucks Cab and Chassis (Incomplete Vehicles) 4x4
  - Lt Trks w/ Vocational Bodies (4x2)
  - Lt Trks w/ Vocational Bodies (4x4)
  - Police Use Vehicles
  - Wheelchair Vehicles

\* You must have the oil changed within the next 500 miles or 30 days after the OLS indicator light comes on indicating 10% oil life remaining. (Please refer to the owner's manual for system "reset" instructions after oil has been changed.)

## **Reporting Preventative Maintenance on the Vehicle Details Page**

Step 1: To report a PM on the Vehicle Details page, select the *Report a PM* button.

| Vehicle overview         | Preventative Maintenance        |
|--------------------------|---------------------------------|
| Contact information      |                                 |
| Registration             | Next PM due 🛛 🔍                 |
| Preventative Maintenance | 11/30/2024 or 55,705 (mi/km)    |
| Specifications           | + Report a PM                   |
| Comments                 |                                 |
| Modifications            | Vehicle odometer                |
|                          | 48,712 (mi/km)<br>as of 12/2023 |

**Step 2:** A modal will appear, enter the date and odometer reading at the time the PM was performed, you may also attach an invoice by dragging a file to the modal or choosing from a folder.

| Report           | PM for VIN KMHE24L10GA017117 in the form below.                                                                                                    |
|------------------|----------------------------------------------------------------------------------------------------|
| Requir           | ed fields are marked with an asterisk (*).                                                                                                    |
| Entry d<br>mm/dd | late *<br>/yyyy                                                                                                    |
|                  |                                                                                                    |
| Odome            | ter reading *                                                                                                    |
|                  | miles                                                                                                    |
| Attach<br>Accept | Invoice<br>.pdf, .xlsx, .xls, jpeg, jpg, png, bmp, txt, rtf, doc, docx file below 5 MB                                                                    |
|                  |                                                                                                    |
|                  | Drag file here or <u>choose from folder</u>                                                                                                    |
| A                | Help prevent a privacy incident by ensuring that any supporting document uploaded here does not contain <u>personally identifiable information</u> (PII). |

**Step 3:** Select save and close. The modal will close and the newly reported PM will appear as the first entry on the PM history table at the bottom of the page.

|                                                                                                    | × |
|----------------------------------------------------------------------------------------------------|---|
| Report a PM                                                                                                    |   |
| Report PM for VIN KMHE24L10GA017117 in the form below.                                                                                                    |   |
| Required fields are marked with an asterisk (*).                                                                                                    |   |
| Entry date *<br>mm/dd/yyyy                                                                                                    |   |
|                                                                                                    |   |
| Odometer reading *                                                                                                    |   |
| miles                                                                                                    |   |
| Attach Invoice<br>Accept .pdf, .xlsx, .xls, jpeg, jpg, png, bmp, txt, rtf, doc, docx file below 5 MB                                                      |   |
| Drag file here or <u>choose from folder</u>                                                                                                    |   |
| Help prevent a privacy incident by ensuring that any supporting document uploaded here does not contain <u>personally identifiable information</u> (PII). |   |
|                                                                                                    |   |
| Cance Save and close                                                                                                    |   |

**Note:** If you made an error when Reporting a PM, please contact your FSR to update the PM record.

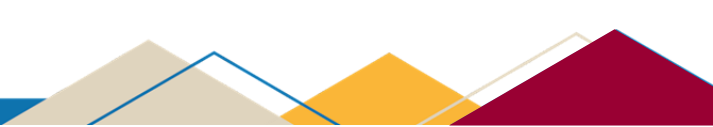